## 快速入门

### 浏览原文(电子文件)

系统初始化数据附属图文说明

九州档案

版权所有 北京九州科源科技发展有限公司 保留一切权利。 非经本公司书面许可,任何单位和个人不得拷贝本文档部分或全部内容作为商业用途。 官方网址: http://www.9zda.com

## ] 内容概述

本文档为档案管理中快速帮助信息附属说明文档。

也可以作为独立的入门帮助文档,请忽略本文档第一页内容。

| 数据位置索引: | 档案管理-文书档案-简化方法整理                                                     |
|---------|----------------------------------------------------------------------|
| 序号      | 9                                                                    |
| 档号      | 9ZDA-2018-DAS-D30-0004                                               |
| 文号      | 九州助字[2018]004 号                                                      |
| 题名      | 如何浏览加入的电子文件?选择数据,单击原文按钮,既可以浏览原<br>文。推荐 PDF 格式文件,可以直接浏览,其他格式单击原格式列浏览。 |

| 九州档案 #                                         |                      |          |          | - 48 eb /6 m | कीई प्राप्त य   | 7 4              |      |             |        |       |                |                |                  |                   |                           |                      |                       |               |            |                  | 颌        |
|------------------------------------------------|----------------------|----------|----------|--------------|-----------------|------------------|------|-------------|--------|-------|----------------|----------------|------------------|-------------------|---------------------------|----------------------|-----------------------|---------------|------------|------------------|----------|
| na Aul Tatroky To                              | oue te watoroar K6.1 | 15:31.65 | 9X -     | -11来11~0     | 青理ゴ             | - 8              |      |             |        |       |                |                |                  |                   |                           |                      | 系统说                   | 置 界面切掉        | íu)        |                  | <u>1</u> |
| 管理                                             | 归档管理                 | ŧ        | 許常管理     | 档案组          | 研               | 档案保管             | 利用管  | 19 <u>1</u> | 档案统计   | Ŭ.    | <b>类管理</b>     | 机构管理           | 系统管理             |                   | 档案查询                      |                      |                       |               |            |                  |          |
|                                                | 全文 模糊                | 查询       | - 8      | 」建 修改・       | 朝除              | ▼ 报表             | 原文 - | 首页          | 前页     | 后页    | 末页             | 刷新 入库          | 加入编研             | 更多 👻              | 回收站                       |                      |                       |               |            | 当前排              | 床        |
|                                                | =                    |          | 原文       | 部门名称 😄       |                 | 档号⇔              | 归档年度 | ⇒ 机构(       | 司題) ≑  | 保管期限: | 件号 😄           | 文号 🕆           |                  |                   |                           | 懸名 ≑                 |                       | 文件形成时间        | 页数:        | 责任者              |          |
| 2书档案<br>  简化方法                                 | 去整理                  | 1        | 0        | 办公室          | 9ZDA-2          | 018-BGS-D10-0001 | 2018 | ¢.          | 公室     | 這期10年 | 0001           | 九州查察[2018]001年 | ) 数据说明           | 刖: 下为系统           | 读初始化快速                    | 8帮助,使用时选             | 择全部数据单击删除按钮即可删        | Ø€ * 20180422 | 10         | 九州档题             | 森        |
| 传统方法<br>科技档案                                   | 5発理(葉巻)              | 2        | 0        | 办公室          | 9ZDA-2          | 018-BGS-D10-0002 | 2018 | ø:          | 公室     | 定期10年 | 0002           | 九州窗字[2018]002号 | 怎样查看             | 新祥細数据             | <b>言意? 鼠标</b> 双           | R击任意救援,可             | 以查看详细数据信息。            | 20180422      | 10         | 九州樹              | 森        |
| a建档案<br>A片档案                                   |                      | 3        | 0        | 办公室          | 9ZDA-2          | 018-BGS-D10-0003 | 2018 | ф.          | 公室     | 定期10年 | 0003           | 九州窗字[2018]003号 | 在哪里望<br>内容即可     | E询档案?7<br>可查词。    | 生当前数据次                    | 105.界面标题栏与           | 數据区中间有一行智能检索区,        | 输入 20180422   | 5          | 九州橋建             | *        |
| □ ● ◆ 台湾 ○ ○ ○ ○ ○ ○ ○ ○ ○ ○ ○ ○ ○ ○ ○ ○ ○ ○ ○ |                      | 4        | 0        | 办公室          | 9ZDA-2          | 018-BGS-D10-0004 | 2018 | <i>\$</i>   | 公室     | 定期10年 | 0004           | 九州窗字[2018]004年 | 在哪里望             | 管闭档案? 7           | 在工具栏上面                    | i点击查询按钮,             | 输入查询内容,查询档案。          | 20180422      | 5          | 九州相關             | 95       |
|                                                |                      | 5        | 0        | 办公室          | 9ZDA-2          | 018-BGS-D10-0005 | 2018 | <i>.</i>    | 公室     | 定期10年 | 0005           | 九州查字[2018]005号 | 在哪里望<br>后,单言     | 至间档案?」<br>出进入档案》  | 单击—级菜单<br>系统可以返回          | ロ右側的宣词按钮<br>目。       | ,会发现更多的查询方式,进入        | 查调 20180422   | 5          | 九州相關             | 窯        |
|                                                |                      | 6        | 0        | 档案室          | 9ZDA-2          | 018-DAS-D30-0001 | 2018 | 档           | 索室     | 定期30年 | 0001           | 九州助亭[2018]001号 | 5 怎样录)           | (档案数据)            | 2 单击工具档                   | 上的创建按钮。              | 按照实际档案录入后保存即可。        | 20180422      | 10         | 九州相關             | ř٩       |
|                                                |                      | 7        | 0        | 档案室          | 9ZDA-2          | 018-DAS-D30-0002 | 2018 | 档           | 茶室     | 逾期30年 | 0002           | 九州助家[2018]002年 | 如何修改             | 大数据? 违持           | 译一条数据,                    | 单击修改按钮,              | 修改完成后保存即可。            | 20180422      | 10         | 九州相部             | 森        |
|                                                |                      |          |          |              |                 |                  |      |             |        |       |                | 九州助享[2018]003号 | 如何增加             | 0电子文件1            | ? 选择一条数                   | y据,单击原文下             | 拉菜单的加原文,增加电子文件        | • 20180422    | 10         | 九州相對             | ×        |
| =动示例:                                          | 201                  | 9        | ~        | 0            | 档               | 案室               | 92   | ZDA-20      | 018-DA | S-D30 | -0004          | 九州助字[2018]004号 | 如何浏想<br>式文件,     | 5加入的电子<br>可以直接》   | 子文件 <b>?</b> 选择<br>刘范,其他格 | a数据,单击原文<br>a式单击原格式列 | 接钮,既可以浏览原文。推荐的<br>浏览。 | DF格 20180422  | 10         | 九州相對             | 98       |
| 动示例:                                           | 201                  |          |          |              |                 |                  |      |             |        |       |                | 九州助字[2018]005号 | 如何在录<br>加原文指     | 表达过程中t<br>数据增加原3  | 如原文?在穿<br>女。              | <b>入界面录入一条</b>       | 數据并保存后,直接单击录入界        | 建的 20180422   | 10         | 九州相關             | 97       |
| 186小内:<br>3龍示例:                                | 保管期限                 | 11       | 0        | 技术部          | 9ZDA-           | 2018-JSB-Y-0001  | 2018 | 枝           | 术部     | 承欠    | 0001           | 九州被字[2018]001号 | 录入小书<br>全复制E     | 5万,夏制3<br>已选择的数排  | 表入: 可以进<br>后,在此基础         | 8择任意一条已经<br>4上进行录入。  | 录入的数据,在单击创建时,可        | 以完 20180422   | 5          | 九州相關             | 窯        |
| 116小时<br>1111年月:                               | 部门名称                 | 12       | 0        | 技术部          | 9ZDA            | 2018-JSB-Y-0002  | 2018 | 技           | 术部     | 永久    | 0002           | 九州拔亭[2018]002号 | 录入小热<br>空白的,     | 55, 空白料<br>录入后保祥  | 大态重新录)<br>年。              | (: 不选择任何數            | 据,单击创建按钮,所有录入项        | 都是 20180422   | 5          | 九州相關             | 紊        |
|                                                |                      | 13       | 0        | 技术部          | 9ZDA            | 2018-JSB-Y-0003  | 2018 | 拔           | 术部     | 永久    | 0003           | 九州被率[2018]003年 | 录入小市<br>设置了(1    | 55,不退。<br>1基础,会日  | 出数据录入务<br>自动继承上一          | 『而,這续增加保<br>-条數据的值。  | 存时,部分数据内容在初始化时        | 已经 20180422   | 5          | 九州相關             | 森        |
|                                                | 14                   | 0        | 技术部      | 9ZDA         | 2018-JSB-Y-0004 | 2018             | 技    | 术部          | 永久     | 0004  | 九州拔字[2018]004号 | 修改小书<br>上一条章   | 友巧,逢续制<br>成下一条,7 | &政:在选择<br>可以连续修改  | 副一条数据・単击<br>は数据。          | 修改并保存后,通过数据录入界       | <b>前的</b> 20180422    | 5             | 九州翻        | *                |          |
|                                                | 15                   | 0        | 技术部      | 9ZDA         | 2018-JSB-Y-0005 | 2018             | 枝    | 术部          | 永久     | 0005  | 九州被字[2018]005号 | 推荐使用<br>别显示有   | 目描約或者?<br>F细小差异, | 音歌演览器,<br>· 不影响使用 | 其他静览器如EE<br>]。            | 11、火狐、360也可以使用,但有    | T个 20180422           | 10            | 九州相關       | *                |          |
|                                                |                      |          |          |              |                 |                  |      |             |        |       |                |                |                  |                   |                           | 141                  | 1.1.                  |               | E          | 3 <b>(</b> ) • ( | e        |
| 演化有法                                           | #UB                  | 30       | <<br>У н | 4 第1 #       | 15 1            | н о              |      |             |        |       |                |                |                  |                   | 2                         | 10.                  |                       |               | 显示1到15.共15 | 记录               |          |
| 145 HL/ 3722                                   | 286.525              |          |          |              |                 |                  |      |             |        |       |                |                |                  |                   |                           | 1                    |                       |               |            |                  | _        |

浏览原文(电子文件)

系统具备多种浏览原文方式,以满足你浏览原文的不同需求。

# 2 浏览原文(电子文件)

1、通过"原文列"的原文上的"数字标识",可以识别哪些档案数据有原文。无原文时数据标识为"0",如下图档案数据,原文标识为"1",代表有一个电子文件。

|                                                                                                    |           |                                                                       |                |              |        |                |                           |                                         |                          |               |          | 用户信息:超   | WBIEQ |
|----------------------------------------------------------------------------------------------------|-----------|-----------------------------------------------------------------------|----------------|--------------|--------|----------------|---------------------------|-----------------------------------------|--------------------------|---------------|----------|----------|-------|
| K 九州植業 Nith Safe First Kooke The West Corticate Kooke The West Cortication of Kooke The West Corticate Kooke Kooke The West Corticate Kooke Kooke The West Corticate Kooke Kooke The West Corticate Kooke Kooke The West Corticate Kooke Kooke The West Corticate Kooke Kooke The West Corticate Kooke Kooke The West Corticate Kooke Kooke The West Corticate Kooke The West Corticate Kooke The West Cor | /₩₩₩ 数字档  | 案信息管理平台                                                               |                |              |        |                |                           |                                         | 51                       | egm           | 9700HJBA | ŵ 🖾      |       |
| 文件管理 归档管理                                                                                                    | 档案管理      | 档案编研 档案保管                                                             | 利用管理           | 档案统计         | 门类管理   | 机构管理           | 系统管理                      | 档案查询                                    |                          |               |          |          |       |
| 请输入检察内容 全文 模糊                                                                                                    | 查询 ~ 创建   | 修改 - 開除 - 探表                                                          | 原文 * 首页        | 前页 底面        | 5 末页   | 制新入库           | 加入编研                      | 更多 - 回收站                                |                          |               |          | 3        | 当前排序  |
| 880)# E                                                                                                    | 🗌 原文 部    | つ名称 中国 中国 中国 中国 中国 中国 中国 日本 日田 日本 日本 日本 日本 日本 日本 日本 日本 日本 日本 日本 日本 日本 | 1916年度 3 初均 (前 | 〕〒) ○ 保管期限   | ○ 件号 ○ | 文号 0           |                           | 题名 ⇒                                    |                          | 文件形成时间        | ⇒页数≑     | 责任者 ≎    | (E    |
| 日·日·文书相案                                                                                                    | 1 0 5     | 5公室 9ZDA-2018-BGS-D30-001                                             | 2018 办公        | 室 定期30年      | E 001  | 九州助李[2018]001号 | 以下为系统初始的                  | 2快速幕助,使用时远择全部类                          | 据单击删除按钮即可删除。             | 20180422      | 10       | 九州档案     | 2     |
| 田 📙 你統方法整理 (需要)<br>田 📕 科技相変                                                                                                    | 2 🗌 1 🛛 5 | 为公室 9ZDA-2018-BGS-D30-002                                             | 2018 办公        | 室 定期30年      | E 002  | 九州助宁[2018]002号 | 怎样录入档案数                   | 据? 即由工具栏上的创建按钮。                         | 按關实际档案录入后保存即可。           | 20180422      | 10       | 九州档案     | 2     |
| 中                                                                                                    | 3 🗌 1 👌   | b公室 9ZDA-2018-BGS-D30-003                                             | 2018 m         | 室 定期30年      | E 003  | 九州助李[2018]006号 | 如何惊波数据? 1                 | 5择一条数据,单由标改按钮,                          | 修改完成后保存即可。               | 20180422      | 10       | カ公室      | 2     |
| - <mark></mark>                                                                                                    | 4 🗹 1 3   | 的公案 9ZDA-2018-BGS-D30-004                                             | 2018 办公        | 室 定期30年      | F 004  | 九州助李[2018]003号 | 如何增加电子文化                  | 4? 选择一条数据,单击原文下                         | 拉苹单的加原文,增加电子文件。          | 20180422      | 10       | 九州档案     | z     |
|                                                                                                    | 5 0 5     | D公室 9ZDA-2018-BGS-D30-005                                             | 2018 办公        | 室 定期304      | 005    | 九州助李[2018]004号 | 如何浏览加入的E<br>式文件,可以直接      | 电子文件? 选择数据,单由原文<br>受刘范,其他格式单由原格式列       | 按钮,既可以浏览原文。推荐PDF悟<br>浏览。 | 20180422      | 10       | 九州档案     | ż     |
|                                                                                                    | 6 🗌 0 5   | D公室 9ZDA-2018-BGS-D30-006                                             | 2018 办公        | 室 定期30年      | 006    | 九州助李[2018]007号 | 如何在录入过程。加原文按钮增加           | 中加原文? 在录入界面录入一章<br>原文。                  | 数据并保存后,直接单击录入界面的         | 20180422      | 10       | 办公室      | 2     |
|                                                                                                    | 7 🗌 0 🛛 8 | 当室室 9ZDA-2018-DAS-D10-001                                             | 2010           |              | 松至     | 92DA-2010      | 在哪里查询档案?<br>「可查询。         | 副海陰棠?在当前数据刘密界面标题栏与数据区中间有一行智能检索!<br>"喧阗。 |                          | iλ 20180422 5 | 5        | 档案室      | 2     |
|                                                                                                    | 8 🗌 0 🛛 8 | 当案室 9ZDA-2018-DAS-D10-^                                               | 3              | ] 1 疗        | 公室     | 9ZDA-2018-BG   | S-D30-003                 | 在工具栏上面点由查询按钮。                           | 輸入查询内容,查询档案。             | 20180422      | 5        | 枯察室      | 2     |
|                                                                                                    | 9 🗌 0 🛛 8 | 9 🗌 0 档案室 9ZDA-2018-DAS-E                                             |                | 1 #          | 小安     | 97DA-2018-BG   | ·频率下部分、为二级分类<br>S-D30-004 |                                         | 区、展开单击相应项目,右侧可以显         | 20180422      | 5        | 相案室      | 2     |
| 二级分类                                                                                                    | 10 🗌 0 8  | 自然室 9ZDA-2018-DAS-D                                                   |                |              | "PE    | 20112010 00    |                           | ,一级菜单右侧的查询按钮<br>统可以返回。                  | 1. 会发现更多的直询方式,进入直询       | 20180422      | 5        | 档案室      | 2     |
| 田 📑 手助分美示例: 2017年<br>田 📑 手动分美示例: 2018年                                                                                                    | 11 🗌 0 📑  | 0 技术部 9ZDA-2018-JSB-V-001                                             |                | 0 <i>t</i> . | 公室     | 9ZDA-2018-BG   | S-D30-00                  | #录入:可以选择任意一条已给<br>数据,在此基础上进行录入。         | 录入的数据,在单由创建时,可以完         | ,可以完 20180422 | 5        | 技术部      | ê     |
| 田 智能分类示例: 旧档年度 田 保管期限                                                                                                    | 12 🗌 0 📑  | 支术部 9ZDA-2018-JSB-V-002                                               | 2018           | - #          | 八安     | 070            | 求入小技巧,空日<br>空白的,录入后任      | 白状态重新录入:不选择任何数<br>呆存。                   | 据,单击创建按钮,所有录入项都是         | 20180422      | 5        | 5 技术部    |       |
| 日<br>                                                                                                    | 13 🗌 0 📑  | 支术部 9ZDA-2018-JSB-V-003                                               | 2018 技?        | ·部 永久        | 003    | 九州技李[2018]004号 | 录入小技巧,不过<br>设置了值基础, 1     | 显出数据录入界面,连续增加码<br>会自动继承上一条数据的值。         | 存时,部分数据内容在初始化时已经         | 20180422      | 5        | 技术部      | 2     |
|                                                                                                    | 14 🗌 0 🕴  | 支术部 9ZDA-2018-JSB-Y-004                                               | 2018 技巧        | (部) 永久       | 004    | 九州技夺[2018]002号 | 修改小技巧, 连结<br>上一条或下一条,     | 关修改: 在选择一条数据, 单击<br>可以连续修改数据。           | 修改并保存后,通过数据录入界面的         | 20180422      | 5        | 技术部      | 2     |
|                                                                                                    | 15 🗌 0 🕴  | 支术部 9ZDA-2018-JSB-Y-005                                               | 2018 接7        | ·部 水久        | 005    | 九州技字[2018]005号 | 推荐使用提购或II<br>别显示有细小差别     | 書谷歡測范疇,其他游览歸如ie<br>异,不影响使用。             | 11、火氛、360也可以使用,但在个       | 20180422      | 10       | 技术部      | 2     |
|                                                                                                    |           |                                                                       |                |              |        |                |                           |                                         |                          |               |          |          |       |
|                                                                                                    |           |                                                                       |                |              |        |                |                           |                                         |                          |               |          |          |       |
| 当然门来, 她从去注意理                                                                                                    | 30 * 14 4 | #1 #10 ► N C                                                          |                |              |        |                |                           |                                         |                          |               | 思元19     | 15 #15记录 |       |

#### 2、选中有原文标识的档案数据,单击"原文"按钮既可以浏览电子文件,如下图。

|                                                                                                    |                  |          |                       |        |             |             |      |                |        |                      |                               |                 |             | 用戶情息:超級管理员 |           |        |  |
|----------------------------------------------------------------------------------------------------|------------------|----------|-----------------------|--------|-------------|-------------|------|----------------|--------|----------------------|-------------------------------|-----------------|-------------|------------|-----------|--------|--|
| X 九州档案 再找包定有序生界<br>Same NetTransky Te Gase Te Water Cose                                                                                                    | K6.1 65/8.18 数 与 | 2档案信)    | 息管理平台                 |        |             |             |      |                |        |                      |                               | 1               | sin o m     | 界面切换       |           |        |  |
| 文件管理 归档管理                                                                                                    | 1 档案管理           | 档案       | 编研 档案保管               | 利用     | 管理          | 档案统计        | 门类管理 | 机构管理           | 系统     | 统管理                  | 档案查询                          |                 |             |            |           |        |  |
| 清输入检索内容 全文 使制                                                                                                    | 1 査道 - 仓         | 122 1222 | ▼ 删除 ▼ 报表             | 原文 -   | 首页          | 前页 后页       | 末页   | Riff As        | ⊊ 加入   | 编研 更多 -              | 回收的者                          |                 |             |            |           | 当前排序   |  |
| 地図 23   中 日 444次 (大学校家)   中 日 444次の決察理   中 日 444次の決察理   中 日 444次の決察理   中 日 444次の決察理   中 日 444次の決察理   中 日 444次の決察理   中 日 444次の決察理   中 日 444次の決察理   中 日 444次の決察理   中 日 444次の決察理   中 日 444次の決察理   中 日 444次の決察理   中 日 444次の決察理   中 日 444次の決察理   中 日 444次の決察理   中 日 444次の決察理   中 日 444次の   中 日 444次の    中 日 444次の   中 日 444次の   中 日 444次の   中 日 444次の   中 日 444次の    中 日 444次の   中 日 444次の    中 日 444次の    日 444次の    日 444次の    日 444次の    日 444次の    日 444次の    日 444次の    日 444次の    日 444次の    日 444次の    日 444次の    日 44 | 一 原文             | 部门名称 0   | 459 °                 | 旧档年度 0 | 机构 (问题      | 2) 0 保管期限 0 | ○件号○ | 文号♡            |        |                      | 懸名 🔅                          |                 | 文件形成时间      | ○ 黄数 ○     | 责任者 ⇒     | (E     |  |
|                                                                                                    | 1 🗌 0            | の公室      | 9ZDA-2018-BGS-D30-00  | 2018   | <b>カ</b> 公割 | 室 定期30年     | 001  | 九州助李[2018]001号 | 以下为    | 系统初始化快速载量            | 助,使用时选择全部数据单                  | 由删除按钮即可删除。      | 20180422    | 10         | 九州档案      | 2      |  |
|                                                                                                    | 2 🗌 1            | 办公室      | 9ZDA-2018-BGS-D30-00  | 2018   | の公開         | 堂 定期30年     | 002  | 九州助李(2018)002号 | 多样愛    | 入物震数据? 单击:           | 工具栏上的创建按钮,按照                  | 实际档案最入后保存即可,    | 20180422    | 10         | 九州榆梁      | 2      |  |
|                                                                                                    | 3 🗌 1            | の公室      | 9ZDA-2018-BGS-D30-00  | 3 2018 | の公開         | 室 定期30年     | 003  | 九州助李[2018]006号 | 如何常行   | 改数据?选择一条。            | 数据,单击惊改按钮,惊改                  | 完成后保存即可。        | 20180422    | 10         | 办公室       | 2      |  |
|                                                                                                    | 4 🗹 1            | 办公室      | 9ZDA-2018-BGS-D30-00- | 2018   | カ公園         | 室 定期30年     | 004  | 九州助李(2018)003号 | 如何增加   | 加电子文件? 选择-           | 一条数据,单击原文下拉莱                  | 单的加原文,增加电子文件。   | 20180422    | 10         | 九州档案      | 2 ±    |  |
|                                                                                                    | 5 🗌 0 🖊          | 办公室      | 9ZDA-2018-BGS-D30-00  | 5 2018 | <b>カ</b> 公3 | E           | 安护孤  | ***            | 如何刘    | 范加入的电子文件?<br>可以直接浏览。 | · 远挥数据,单击原文按钮<br>再他格式单击原格式列浏览 | 既可以浏览原文。推荐PDFF  | 8 20180422  | 10         | 九州档案      | 2 1位   |  |
|                                                                                                    | 6 🗌 0            | 办公室      | 9ZDA-2018-BGS-D30-00  | 2018   | -           |             | 未调叨  | 日未             | DKE    | ~~~愿文?               | ?在录入界面录入一条数据                  | 并保存后,直接单击录入界面。  | 20180422    | 10         | 办公室       | 2 索    |  |
|                                                                                                    | 7 🗌 0            | 档案室      | 9ZDA-2018-DAS-D10-00  | 重询     | - i         | 创建修改        | 改 👻  | 明余 マ           | 报表     | 原文 👻                 | "東面标题栏与数据                     | 区中间有一行智能检索区,输。  | λ 20180422  | 5          | 档案室       | 2      |  |
|                                                                                                    | 8 🗌 0            | 档案室      | 9ZDA-2018-DAS-D*      |        | 原文          | 部门名称 🗇      |      | 桔号⇔            | -      | 归档年度(                | 机构(邮入                         | 查询内容,查询档案。      | 20180422    | 5          | 档案室       | 2<br>税 |  |
|                                                                                                    | 9 🗌 0            | 档案室      | 9ZDA-2018-D           |        |             |             |      |                |        |                      |                               | 展开单击相应项目, 右侧可以; | 20180422    | 5          | 档案室       | 2 粒    |  |
| 二级分类                                                                                                    | 10 🗌 0           | 档案室      | 9ZDA-201/             | 1      | 0           | 办公室         | 9ZC  | A-2018-BGS-D   | 30-001 | 2018                 | 办公室                           | 限更多的查询方式,进入查试   | 20180422    | 5          | 档案室       | 2 索    |  |
| 由 4 手助分类示例:2017年<br>由 5 手助分类示例:2018年                                                                                                    | 11 🗌 0           | 技术部      | 9ZDA-2 宾卷)            |        |             |             |      |                |        |                      |                               | 据, 在单击创建时, 可以;  | 危 20180422  | 5          | 技术部       | 2      |  |
| 中· <li>智能分类示例: 旧档年度 </li> <li>中·  日 保賀期間</li>                                                                                                    | 12 🗌 0           | 技术部      | 9ZDA-2L               | 2      | 1           | 办公室         | 9ZC  | DA-2018-BGS-D  | 30-002 | 2018                 | 办公室                           | ;创建按钮,所有录入项都    | 20180422    | 5          | 技术部       | 2      |  |
| 田一恵任者                                                                                                    | 13 🗌 0           | 技术部      | 9ZDA-2016             | 3      | 1 1         | 办公室         | 970  | A-2018-BGS-D   | 30-003 | 2018                 | カ小学                           | 部分数据内容在初始化时已经   | i≧ 20180422 | 5          | 技术部       | 2      |  |
| 中 🧧 朝 194位                                                                                                    | 14 🗌 0           | 技术部      | 9ZDA-2018-JSB         |        |             | 131-1       |      |                |        |                      | 13 6.                         | 并保存后,通过数据录入界面的  | 20180422    | 5          | 技术部       | 2      |  |
|                                                                                                    | 15 🗌 0           | 技术部      | 9ZDA-2018-JS8-Y-005   | 4 -    | 1           | 办公室         | 9ZC  | A-2018-BGS-D   | 30-004 | 2018                 | .400IE11,                     | 火狐、360也可以使用,但在~ | 20180422    | 10         | 技术部       | z      |  |
|                                                                                                    |                  |          |                       |        | 1           | 办公室         | 9ZC  | A-2018-BGS-D   | 30-005 | 20**                 |                               |                 |             |            |           |        |  |
|                                                                                                    |                  |          |                       |        |             |             |      |                | -      |                      |                               |                 |             |            |           |        |  |
| 当前门吴: 简化方法整理                                                                                                    | 30 * 14          | 4 第1     | 共1页 🕨 🕅 🔿             |        |             |             |      |                |        |                      |                               |                 |             | 显示1        | 到15,共15记录 |        |  |

3、单击左侧"原文列表"中的文件浏览原文,或单击"退出"按钮,退出"原文浏览界 面",如下图。

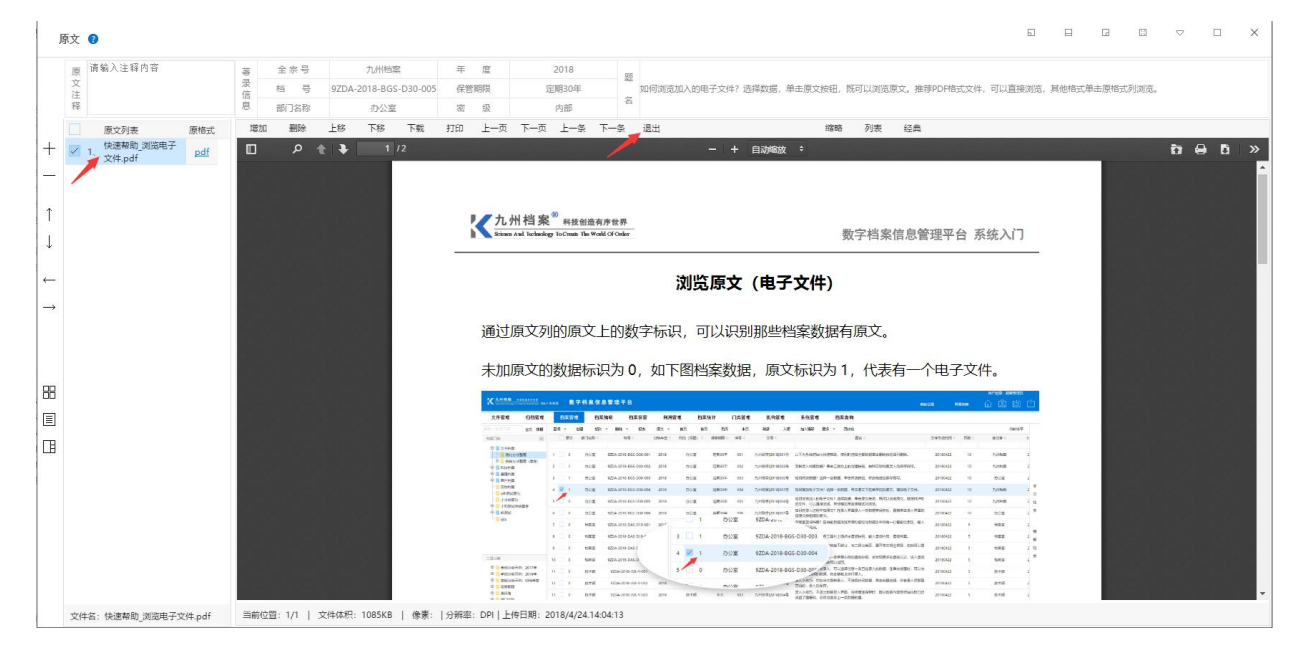

更多帮助与使用技巧请登陆九州档案官网: www.9zda.com。